# EOLIS ONLINE

#### Ako nahlásiť Obrat cez EOLIS

A - Priamo do formulára v EOLISE B - Cez externý preddefinovaný súbor

PA.SK@eulerhermes.com 2020

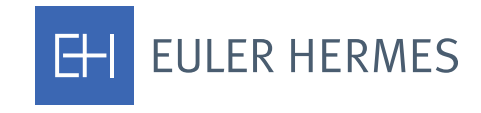

A company of Allianz 🕕

### EOLIS — HLÁSENIE OBRATU

prácu co zoznamom polotných zmlýv

#### **EOLIS** EULER HERMES Odkaz na On-line systém EOLIS nájdete na našej úvodnej web stránke: http://www.eulerhermes.sk/Eolis/Prihlásiť sa ? Prihlasovacie TD ? Heslo Priama linka: $\sim$ Jazvk Slovensky https://eolis.eulerhermes.com/eolis/Main.jsp?urlid=authorization.S Zapamätať si prihlasovacie údaj harePointLogin&spCrty=sk&spLg=sk Prihlásit Zabudli ste heslo ? > Právne informácie > Zabudli ste prihlasovacie ID 3 Rýchly výber (v Pre Hlásenie obratu choď te cez Rýchly výber – Hlásenie obratu. Rýchly prístup... Vyberte služby pre zvolenú spo Poistné limity Žiadosť 1111111 Zobrazenie limitu Zrušiť žiadosť / poistný limit Zoznam rozhodnutí tral Správa pohľadávok po splatnosti Hlásenie obratu môžete vyplniť dvoma spôsobmi : Žiadosť o predĺženie dátumu splatnosti Prehľad žiadostí o predĺženie a zadanie celkovej ιáπ A.Manuálne priamo do Eolisu platby B.Uploadovať údaje z externého preddefinovaného excelu (v UM Proces vymáhania a poistná udalosť Oznámenie o vzniku poistnei udalosti prípade dlhšieho zoznamu krajín môžete data vložiť do excelu v Prehľad oznámení Infe kľude mimo Eolisu a následne ho neskôr "nahrať " do Eolisu ) Odberateľ - zhrnutie Informácie o poistných pod ienkach Hlásenie obratu okumenty a Návody ako oužívať Eolis

### A. ZADANIE VÝŠKY OBRATOV- MANUÁLNE

|                                 |                                       | zada                 | ajte pred dátumom 11/00    | 3/2017                       |               |                    |
|---------------------------------|---------------------------------------|----------------------|----------------------------|------------------------------|---------------|--------------------|
| é obdobie                       | e: 01/05/2017 - 31/05                 | W2017                |                            |                              | Men           | a poistnej         |
| t colleges :                    | 150000                                | Poistený obra        | at 150000                  | Obert name beneti v          | . blåseni:    | lo                 |
| t ceikoin .                     | 1130000                               | celkon               | n:  150000                 | Obrat nezanihoty (           | masem.        | 0                  |
| Krajina                         | Výška obratu                          | Platobná<br>odmienka | Suma poisteného<br>obratu: | Suma nepoisteného<br>obratu: |               |                    |
| ELGICKO                         | 100000                                |                      |                            | 0                            | EUR           |                    |
|                                 |                                       | 60 dní               | 100000                     |                              |               |                    |
| LHARSKO                         |                                       | 2010-Sarata          |                            |                              | EUR           |                    |
|                                 |                                       | 60 dni               |                            |                              |               | -                  |
| ORVÁTSKO                        |                                       |                      |                            | -                            | EUR           | -                  |
|                                 |                                       | 60 doi               |                            |                              | LUK           |                    |
| CVDBUR                          | 60000                                 | oo um                |                            | 0                            | FUD           |                    |
| CTPRUS                          | 50000                                 | 00 4-1               | 60000                      |                              | EUR           |                    |
|                                 |                                       | 60 dni               | 50000                      | -                            | FUR           | _                  |
| DANSKO                          |                                       |                      |                            |                              | EUR           | 8                  |
|                                 |                                       | 60 dni               |                            |                              |               | _                  |
| STONSKO                         |                                       |                      |                            |                              | EUR           |                    |
|                                 |                                       | 60 dni               |                            |                              |               |                    |
| RANCÚZSKO                       |                                       |                      |                            |                              | EUR           |                    |
|                                 |                                       | 60 dni               |                            |                              |               | ×                  |
| FINSKO                          |                                       |                      |                            |                              | FUR           |                    |
|                                 |                                       |                      |                            |                              |               | -                  |
|                                 |                                       |                      | Nezahrnutý obrat :(EU      | R)                           |               |                    |
| Celkom                          | Intercompany                          | Others N             | on covered countries       | Government/Private           | 0-Limits      | Cash               |
|                                 | 2                                     |                      |                            |                              |               |                    |
| hy                              |                                       |                      |                            |                              |               |                    |
| e možné prik                    | ziť skýkoľvek dokun                   | ent, ktorý má byť    | súčasťou nahlásenei po     | hľadávky "Pre priloženie i   | týchto dokum  | nentov je nutné    |
| or najprv vyb<br>ožiť max. 5 do | rať, kliknutím na tlači<br>okumentov. | tko " Browse " vyb   | erte dokument a potom      | priložte súbor kliknutím n   | á " PRILOŽI   | Ť *. Je možné      |
|                                 | Priloba                               |                      | Browee                     | Priložit (                   | e.            |                    |
| Názov prilože                   | eného súboru nesmis                   | obsahovať znaky      | ako ( : >"%/*+ -) možné    | sú iba alfanumerické zn      | aky bez diako | ritiky a podtržník |
| toros buildes                   | and a subord meaning                  | - outballovat cliaky | and the Westernation       | . So isa anang nenoke zna    | any bee aldel | any a posterine    |

Dátum, dokedy má byť Obrat zaslaný.

Poistné obdobie, za ktoré nahlasujete Obrat.

1. Obrat nahlasujte za odberateľov, na ktorých sme vystavili poistný limit a bez poistného limitu v rámci vlastného preverenia (nemenovaní odberatelia) spolu v jednej sume za danú krajinu.

Ak máte pripoistené spoločnosti, zadajte jednu celkovú sumu pre všetkých pripoistených za danú krajinu.

- Vypĺňajte len biele okienka v stĺpci Výška obratu za Krajinu- rovnaká suma sa zjaví v stĺpci Suma poistného obratu a v stĺpci Suma nepoisteného obratu sa objaví 0. Sumy zadávajte celé bez desatinných miest.
- 3. Nezahrnutý obrat nie je potrebné vyplniť

#### Kliknite na Pokračovať.

#### KONTROLA A ODOSLANIE

| S                            | práva limitov                    | Pohľadáv<br>splatno | rky po Inform<br>osti Služi | ácie Dokum<br>by Konta | enty /<br>kty   |               | F                | týchly výber       |
|------------------------------|----------------------------------|---------------------|-----------------------------|------------------------|-----------------|---------------|------------------|--------------------|
| LULER HERMES                 | mácie o poistných<br>podmienkach | Dokume              | enty                        |                        |                 | 8             | Hľadanie spoloč  | nosti              |
| <u>ite</u> > Dokumenty / Kon | lakty > Informácie o             | poistných po        | odmienkach > Hlásenie       | e obratu               |                 | ۲             | Vyberte poistnú  | zmluvu             |
| Obrat<br>Poistné obdobie:    | 01/12/2018 - 31/                 | /12/2018            |                             |                        |                 |               | Mena             | poistnej<br>vv EUR |
| lena:<br>)brat celkom :      | EUR<br>43000                     | Pois                | stený obrat celko           | m: 43000               | Obrat nezah     | rnutý v hláse | ení: O           |                    |
|                              | -                                |                     | Platobná                    | Suma poister           | ého. Suma nei   | oisteného     |                  |                    |
| Krajina                      | Výška ol                         | bratu               | podmienka                   | obratu:                | ob              | ratu:         | Mena:            |                    |
| BELGICKO                     | 1000                             | D                   |                             |                        |                 | 0             | EUR              |                    |
|                              |                                  |                     | 60 dní                      | 1000                   |                 |               |                  |                    |
| HOLANDSKO                    | 2000                             | 0                   |                             |                        |                 | 0             | EUR              |                    |
|                              |                                  |                     | 60 dní 2000                 |                        |                 |               |                  |                    |
| SLOVENSKO                    | 4000                             | 0                   |                             |                        |                 | 0             | EUR              |                    |
|                              |                                  |                     | 60 dní 40000                |                        |                 |               |                  |                    |
|                              |                                  |                     |                             |                        |                 |               |                  |                    |
| Colkom                       | ntorcompany                      | Othore              | Nezahrni                    | utý obrat :(EUR)       | Covornmo        | nt/Drivato    | 0 Limite         | Cash               |
| 0                            | mercompany                       | Othera              | is Non-covered countries    |                        | Governme        | Internette    | 0-Ennes          | Cuan               |
|                              |                                  |                     |                             |                        |                 |               |                  |                    |
|                              |                                  |                     |                             |                        |                 |               |                  |                    |
| riiony                       | eho súboru nesr                  | nie obsaho          | vať znaky ako ( : >         | •""}{/*+ -) možné sú   | iba alfanumeric | é znaky bez o | tiakritiky a poo | dtržník            |
| Názov priložen               |                                  |                     |                             | · · ·                  |                 |               |                  |                    |
| Názov priložen               |                                  |                     |                             |                        |                 |               |                  |                    |
| Názov priložen               |                                  |                     |                             |                        |                 |               |                  |                    |
| Názov priložen               |                                  | Späť (ki            | 0                           |                        | Potyrdit'       |               |                  |                    |
| Názov priložen               |                                  | Späť 🕅              | D                           |                        | Potvrdiť (      |               |                  |                    |
| Názov priložen               |                                  | Späť 🕅              | <b>)</b>                    |                        | Potvrdiť        |               |                  |                    |
| Názov priložen               |                                  | Späť 🕅              | )                           |                        | Potvrdiť        |               |                  |                    |
| Názov priložen               |                                  | Späť 🕅              | 0                           |                        | Potvrdiť 🤅      |               |                  |                    |

Po *Potvrdení* Hlásenia sa zobrazí obrazovka *Hlásenie zvalidované*, a môžete si ho *Tlačiť*. V tomto štádiu je Vaše Hlásenie odoslané do nášho systému na spracovanie. Môžete pokračovať v *Rýchlom menu* alebo sa *Odhlásiť* z Eolisu. Skontrolujte si prosím zadané obraty a keď sú údaje správne , kliknite na *Potvrdiť*.

| s                      | práva limitov                    | Pohľadávky<br>splatnost | po Informácie<br>i Služby                   | Dokumenty /<br>Kontakty  |                              | Rýchly výber 🤆 |
|------------------------|----------------------------------|-------------------------|---------------------------------------------|--------------------------|------------------------------|----------------|
| 02                     | mácie o poistných<br>podmienkach | Dokumenty               | ,                                           |                          | 🕙 Hl'adanie                  | e spoločnosti  |
| e > Dokumenty / Kon    | akty > Informácie                | o poistných podr        | nienkach⇒ Hlásenie obratu                   |                          | Vyberte                      | poistnú zmluvu |
|                        |                                  |                         |                                             |                          |                              |                |
| lásenie zvalidova      | ané                              |                         |                                             |                          |                              |                |
|                        | 212018 - 31                      | 1/12/2018               |                                             | Mena po                  | istnej zmluvy EUR            |                |
| iena:<br>brat celkom : | 43 000                           | Poiste                  | ný obrat celkom: 43                         | 000 Obrat ne             | zahrnutý v hlásení: O        |                |
| Krajina                | Výšk                             | a obratu                | Platobná podmienka Suma poistené<br>obratu: |                          | Suma nepoisteného<br>obratu: | Mena:          |
| BELGICKO               |                                  | 1000                    |                                             |                          | 0                            | EUR            |
|                        |                                  |                         | 60 dní                                      | 1000                     |                              |                |
| HOLANDSKO              |                                  | 2000                    |                                             |                          | 0                            | EUR            |
|                        |                                  |                         | 60 dní                                      | 2000                     |                              |                |
| SLOVENSKO              | 4                                | 0000                    | 22 L (                                      | (0000                    | 0                            | EUR            |
|                        |                                  |                         | 60 dni                                      | 40000                    |                              |                |
|                        |                                  |                         | Manakanati                                  |                          |                              |                |
|                        |                                  |                         | Nezahrnuty (                                | obrat:                   |                              |                |
| Celkom                 | Intercompa                       | iny Ot                  | ners countrie                               | s Government/Priva       | te 0-Limits                  | Cash           |
| 0                      |                                  |                         |                                             |                          |                              |                |
| rílohy                 |                                  |                         |                                             |                          |                              |                |
| Názov priložopi        | bo oliboru poo                   | mio obsobovo            | Financia ako ( : >"")(/*+ -                 | ) možná sú iba alfanumor | iské zpalov boz diakritil    | ku o podtržník |
| Nazov prilozeni        | eno suboru nes                   | mie obsahova            | 11 211dky dk0 ( .,< χ/ + -                  | ) mozne su iba ananumer  | icke znaky bez ulaknur       | ky a pourznik  |
|                        |                                  |                         |                                             |                          |                              |                |
|                        |                                  | flačiť 🖲                |                                             | Hlavné men               | u 🕥                          |                |
|                        |                                  |                         |                                             |                          |                              |                |

# AK SA FORMULÁR NEZOBRAZÍ

|                              | Pohľadávky po Dokumenty /<br>splatnosti Kontakty |                       | Rýchly výber ⊙                           |                            |
|------------------------------|--------------------------------------------------|-----------------------|------------------------------------------|----------------------------|
| LOLEK HERMES                 | Nahlásenie obratu                                | Kontakty              | Dokumenty a Návody<br>ako používať Eolis | 🔇 Hľadanie spoločnosti     |
| <u>Vitajte</u> » Dokumenty / | Kontakty > Nahlásenie                            | obratu > Hlásenie obr | atu                                      | 🔇 Vyberte poistnú zmluvu   |
| Obrat                        |                                                  |                       |                                          |                            |
|                              | Obrat zadáva                                     | jte až po ukončer     | ní poistného obdobia alebo podľa j       | podmienok poistnej zmluvy. |
|                              |                                                  |                       | Hlavné menu 📎                            |                            |

Ak sa Vám formulár nezobrazí a namiesto neho sa objaví správa Obrat zadávajte až po ukončení poistného obdobia alebo podľa podmienok poistnej zmluvy – znamená to, že požadované údaje o obrate už boli za poistné obdobie nahlásené. Ak je termín na nahlásenie obratu aktuálny a napriek tomu sa oznam objaví, zašlite nám vaše Hlásenie obratu mailom na adresu: <u>PA.SK@eulerhermes.com</u>

# **B. UPLOAD ÚDAJOV Z EXTERNÉHO EXCELU**

~

EHI

|                                                                              | nternet Explorer                                      |                                                                                                    |                                                                            |                                     |                                                                               |                                       |                                                | -                  |           |
|------------------------------------------------------------------------------|-------------------------------------------------------|----------------------------------------------------------------------------------------------------|----------------------------------------------------------------------------|-------------------------------------|-------------------------------------------------------------------------------|---------------------------------------|------------------------------------------------|--------------------|-----------|
|                                                                              | Správa limitov                                        | Pohľadávky po<br>splatnosti                                                                                       | Informácie<br>Služby                                                       | Dokum<br>Konta                      | enty /<br>akty                                                                |                                       |                                                | Rýc                | hly výber |
| OLEK HERMES                                                                  | Nahlásenie obratu                                     | Dokumenty a Návody<br>ako používať Eolis                                                                          |                                                                            |                                     |                                                                               |                                       | 🕙 Hl'adanie                                    | spoločno:          | sti       |
| <u>ite</u> > Dokumenty / K                                                   | ontakty > Nahlásenie (                                | obratu > Hlásenie obratu                                                                                          |                                                                            |                                     |                                                                               |                                       | <b>Vyberte</b>                                 | poistnú zn         | nluvu     |
| Obrat                                                                        |                                                       |                                                                                                    |                                                                            |                                     |                                                                               |                                       |                                                |                    |           |
|                                                                              |                                                       |                                                                                                    | Statue blácon                                                              | ia obratu                           |                                                                               |                                       |                                                | -                  |           |
|                                                                              |                                                       | zada                                                                                                    | ajte pred dátumo                                                           | om 16/01/20                         | 020                                                                           |                                       |                                                |                    |           |
|                                                                              |                                                       |                                                                                                    |                                                                            |                                     |                                                                               |                                       |                                                |                    |           |
| oistné obdobie                                                               | e: 01/12/2019 - 31/                                   | 12/2019                                                                                                    |                                                                            |                                     |                                                                               |                                       | Mena                                           | ooistnej<br>zmluvy | EUR       |
|                                                                              | Po                                                    | trobujete nomôcť s                                                                                                | vvnlnením? K                                                               | liknito TI I                        |                                                                               | ιάνορ                                 |                                                |                    |           |
|                                                                              | FU                                                    | uebujete pomoci a                                                                                                 |                                                                            |                                     |                                                                               |                                       |                                                |                    |           |
|                                                                              |                                                       |                                                                                                    |                                                                            |                                     |                                                                               | AVOD                                  |                                                |                    |           |
| Vaše údaje o ol<br>H                                                         | brate môžete vlož<br>Ilásenie obratu v                | žiť priamo do okien<br>kľude mimo Eolisu                                                                          | ok formulára n<br>a neskôr ho uj                                           | ižsie alebo<br>bloadovať            | si môžete stia<br>do Eolisu.V to                                              | ahnuť exc<br>m prípade                | elovský súl<br>Hiknite tu.                     | oor, pripr         | avit' si  |
| Vaše údaje o ol<br>H<br>Dbrat celkom :                                       | brate môžete vlož<br>lásenie obratu v                 | tiť priamo do okien-<br>kľude mimo Eolisu<br>Poistený obra<br>celkon                                              | ok formulára n<br>a neskôr ho u<br>)<br>at<br>1:                           | ižsie alebo<br>ploadovať            | o si môžete stia<br>do Eolisu.V to<br>Obrat nezah                             | ahnuť exc<br>m prípade                | elovský súl<br>• kliknite tu.<br>ásení:        | oor, pripr         | avit' si  |
| Vaše údaje o ol<br>H<br>Dbrat celkom :<br>Krajina                            | brate môžete vlož<br>lásenie obratu v<br>Výška obratu | iť priamo do okien<br>kľude mimo Eolisu<br>Poistený obra<br>celkon<br>Platobná<br>podmienka                       | ok formulára n<br>a neskôr ho uj<br>)<br>at<br>1:<br>Suma poisto<br>obratu | ižsie alebo<br>bloadovať            | o si môžete stia<br>do Eolisu.V to<br>Obrat nezah<br>Suma nepoiste<br>obratu: | ahnuť exc<br>m prípade<br>urnutý v hl | elovský sút<br>kliknite tu.<br>ásení:          | oor, pripr         | aviť si   |
| Vaše údaje o ol<br>H<br>Obrat celkom :<br>Krajina<br>AFGHANISTAN             | brate môžete vlož<br>lásenie obratu v<br>Výška obratu | tiť priamo do okien<br>kľude mimo Eolisu<br>Poistený obra<br>celkom<br>Platobná<br>podmienka                      | ok formulára n<br>a neskôr ho uj<br>)<br>at<br>1:<br>Suma poist<br>obratu  | ižsie alebo<br>bloadovať<br>eného S | o si môžete stii<br>do Eolisu.V to<br>Obrat nezah                             | ahnuť exc<br>m prípade<br>irnutý v hl | elovský sút<br>kliknite tu.<br>ásení:<br>EUR   | por, pripr         | aviť si   |
| Vaše údaje o ol<br>H<br>Obrat celkom :<br>Krajina<br>AFGHANISTAN             | brate môžete vlož<br>lásenie obratu v<br>Výška obratu | iť priamo do okien<br>kľude mimo Eolisu<br>Poistený obra<br>celkom<br>Platobná<br>podmienka<br>120 dní            | ok formulára n<br>a neskôr ho u<br>)<br>at<br>1:<br>Suma poist<br>obratu   | ižsie alebo<br>ploadovať<br>eného S | o si môžete stii<br>do Eolisu.V to<br>Obrat nezah<br>Suma nepoiste<br>obratu: | ahnuť exc<br>m prípade<br>Irnutý v hl | elovský sút<br>e kliknite tu.<br>ásení:<br>EUR | oor, pripr         | aviť si   |
| Vaše údaje o ol<br>H<br>Obrat celkom :<br>Krajina<br>AFGHANISTAN<br>ALBÁNSKO | brate môžete vlož<br>lásenie obratu v<br>Výška obratu | iť priamo do okien<br>kľude mimo Eolisu<br>Poistený obra<br>celkom<br>Platobná<br>podmienka<br>120 dní            | ok formulára n<br>a neskôr ho u<br>)<br>at<br>1:<br>Suma poist<br>obratu   | ižsie alebo<br>oloadovať<br>eného S | o si môžete stiá<br>do Eolisu.V to<br>Obrat nezah<br>suma nepoiste<br>obratu: | ahnuť exc<br>m prípade<br>Irnutý v hl | elovský sút<br>kliknite tu.<br>ásení:<br>EUR   | por, pripr         | aviť si   |
| Vaše údaje o ol<br>H<br>Obrat celkom :<br>Krajina<br>AFGHANISTAN<br>ALBÁNSKO | brate môžete vlož<br>lásenie obratu v<br>Výška obratu | iť priamo do okien<br>kľude mimo Eolisu<br>Poistený obra<br>celkom<br>Platobná<br>podmienka<br>120 dní<br>120 dní | ok formulára n<br>a neskôr ho u<br>)<br>at<br>1:<br>Suma poist<br>obratu   | ižsie alebo<br>oloadovať<br>eného S | o si môžete stiá<br>do Eolisu.V to<br>Obrat nezah<br>suma nepoiste<br>obratu: | ahnuť exc<br>m prípade                | elovský sút<br>kliknite tu.<br>ásení:<br>EUR   | por, pripr         | raviť si  |

#### Upload externej tabuľky

Postup pre prácu s preddefinovanou tabuľkou má 2 kroky:

1.Download excelovskej tabuľky

Súbor otvoríte a uložíte si ho v Exceli.

Macro vám pomôže validovať údaje ešte predtým ako súbor uploadnete do Eolisu. Hotová tabuľka musí byť uploadovaná do Eolisu v CSV formáte.

Kliknite na Stiahnuť excelovský súbor, potom na macro. Otvorí sa vám Návod, ktorý odporúčame prečítať ešte pred samotným vyplnením tabuľky.

Stiahnuť excelovský súbor 🕥

#### 2.Nahratie - upload údajov z csv súboru

Príloha :

Pre priloženie dokladu prosím tento vyberte cez " Browse " a potom priložte súbor kliknutím na " PRILOŽIŤ ". Názov súboru môže mať max 32 znakov.

Browse... Priložit >

1. Kliknite na "šípku" ak si chcete pripraviť dáta v preddefinovanom exceli na vašom počítači.

2. V novom okne Upload externej tabuľky kliknite na : Stiahnuť excelovský súbor

#### -Späť 🔇

### <mark>B. UPLOAD ÚDAJOV Z EXTERNÉHO EX</mark>CELU

| 1                          | Security Warning Mac                                            | ros have been disabled. | Enable Content       | -                                           |               |
|----------------------------|-----------------------------------------------------------------|-------------------------|----------------------|---------------------------------------------|---------------|
| 4<br>5<br>c<br>Ready       | → Welcome <b>T</b> u                                            | Irnover Declaration     | ÷                    |                                             |               |
| E11                        | $\bullet$ : $\times$ $\checkmark$ $f_x$                         |                         |                      |                                             |               |
| 1                          | A<br>Country code                                               | B  District             | C<br>Amount turnover | D<br>Amount of insured turnover             | E<br>Currency |
| 3<br>4<br>5<br>6<br>7<br>8 | VYBRAŤ                                                          | NEVYPLŇAJTE             | VLOŽTE<br>CELE ČÍSLA | NEVYPĹŇAJTE<br>SKOPÍTUJE SA<br>ROVNAKÁ SUMA | AUTOMATICKY   |
| Page L                     | ayout Formulas Da                                               | ta Review View          | Add-Ins              |                                             |               |
| Checkin                    | ng is OK                                                        | X                       |                      |                                             |               |
| Check                      | king by Turnover Declaration succes<br>d you like to register ? | fully finished          |                      |                                             |               |
|                            | Yes                                                             | No                      |                      |                                             |               |

- 4. Na hornej lište kliknite na Enable Editing a potom Enable Content
- 5. Dole na lište vyberte záložku Turnover Declaration, objaví sa tabuľka na vyplnenie.
- 6. Vyberte krajinu zo zoznamu

District nevyberajte, neplatí pre Slovensko

- 7. Vložte sumu poisteného obratu do stĺpca C , stĺpec D nie je potrebné vyplniť, automaticky sa skopíruje tá istá suma. Sumy vkladajte bez desatinných čísel . Mena vašej poistnej zmluvy bude vyplnená automaticky.
- 8. Keď máte údaje vyplnené, kliknite na Add-Ins, a
  Verifikujte data . ( Verification of data format and Save )
- 9. Kliknite Áno/Yes, aby ste si súbor uložili do vášho počítača vo formáte CSV.

[+]

# **B. UPLOAD ÚDAJOV Z EXTERNÉHO EX**CELU

| Postup pre prácu s preddefinovanou tabuľkou má                         | 2 kroky:                                                                                                    |
|------------------------------------------------------------------------|----------------------------------------------------------------------------------------------------|
| .Download excelovskej tabuľky                                          |                                                                                                    |
| Súbor otvoríte a uložíte si ho v Exceli.                               |                                                                                                    |
| Aacro vam pomoze validovať udaje este predtym<br>CSV formáte           | ako subor uploadnete do Eolisu.Hotova tabulka musi byť uploadovana do Eolisu v                                                                                               |
| úliknite na Stiahnuť excelovský súbor, potom na n<br>vplnením tabuľky. | nacro. Otvorí sa vám Návod, ktorý odporúčame prečítať ešte pred samotným                                                                                                    |
| ,,                                                                     | Stiahnuť excelovský súbor 📀                                                                                                    |
| 2.Nahratie - upload údajov z csv súboru                                |                                                                                                    |
| e priloženie dokladu prosím tento vyberte cez " B<br>ax 32 znakov.     | irowse " a potom priložte súbor kliknutím na " PRILOŽIŤ ". Názov súboru môže mať                                                                                             |
| Vaše dáta boli úspešne nahrat<br>Náz                                   | é do kolóniek v Eolise.Kliknite na Späť, aby ste videli formulár.<br>ov súboru: TurnoverDeclarationCZ.csv<br>Počet akceptovaných riadkov: 5<br>Počet zamietnutých riadkov: 0 |
| Dríloha -                                                              | Browse Priložit                                                                                                    |
| Fillolia.                                                              |                                                                                                    |

Späť 🔇

- 10. Tabuľku TurnoverDeclaration v CSV formáte je teraz potrebné uploadovať do Eolisu cez Upload externej tabuľky – krok 2.Upload - Príloha
- 11. Kliknite na Browse, aby ste našli váš CSV súbor uložený na vašom počítači
- 12. Kliknite na Priložiť

-

- 13. Objaví sa konfirmačné oznámenie- Vaše dáta boli úspešne nahraté do koloniek v Eolise.Skontrolujte si, či všetky riadky boli akceptované. Ak máte zamietnuté riadky- skontrolujte si prosim správnosť čísel.
- 14. Kliknite na Späť, aby ste sa dostali na formulár v Eolise. Údaje z excelu sa teraz objavia v Eolise. Ďalej už pokračujte ako pri manuálnom zadávaní ( strana 4).

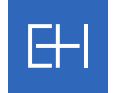